# Ameli - Créer un compte

#### A Page en cours de rédaction

Ce tutoriel est destiné à vous accompagner dans la création de votre compte Ameli, de l'assurance maladie.

| Difficulté Moyen | O Durée 15 minute(s) | Public Professionnels, Grand public, Médiateurs |
|------------------|----------------------|-------------------------------------------------|
| CC-BY-SA         | Fic Contenu          | the action                                      |

| Sommaire                           |  |
|------------------------------------|--|
| Introduction                       |  |
| Étape 1 - Rechercher le site ameli |  |
| Étape 2 - Authentification         |  |
| Étape 3 - Fenêtre des cookies      |  |
| Commentaires                       |  |
|                                    |  |

### Introduction

Pour accéder depuis votre ordinateur ou votre smartphone à vos remboursements en ligne, faire une demande de carte européenne d'Assurance Maladie, commander votre carte vitale... vous pouvez commencer par créer votre compte.

3 Si vous créer votre compte ameli en ligne vous ne recevrez plus de courrier postal de la part de l'assurance maladie et devrez consulter vos informations uniquement à partir de votre compte en ligne.

Pour commencer votre démarche de création de compte, munissez vous de votre carte vitale et d'un relevé d'identité bancaire.

### Étape 1 - Rechercher le site ameli

- 1. Dans la barre de recherche de votre moteur recherche, écrivez "ameli" puis valider votre recherche.
- 2. Cliquez ensuite sur le premier lien proposer avec l'adresse https://www.ameli.fr/

Si une fenêtre s'affiche à l'écran et vous demande de renseigner votre code postal, vous pouvez compléter cette information et valider.

| ameli                                                                                                    | ×                                           | <b>୍ ା</b> ସ  |
|----------------------------------------------------------------------------------------------------|---------------------------------------------|---------------|
| Mon compte Images Contact Fr france connect                                                                                                    | Créer un compte                             | e Retrouver m |
| Ameli 2                                                                                                    |                                             |               |
| https://www.ameii.ir                                                                                                    |                                             |               |
| amoli la sita da l'Assurance Maladio en ligno l'ar                                                                                                    | moli fr   Accu                              | ró            |
| ameli, le site de l'Assurance Maladie en ligne   ar                                                                                                    | meli.fr   Assur                             | ré            |
| ameli, le site de l'Assurance Maladie en ligne   ar<br>L'Assurance Maladie : Agir ensemble, protéger chacun   ameli.fr (reto<br>Bref - Démarches fréquentes - Grippe et Covid-19 : se faire                                                                                                    | meli.fr   Assur                             | ré<br>és · En |
| ameli, le site de l'Assurance Maladie en ligne   ar<br>L'Assurance Maladie : Agir ensemble, protéger chacun   ameli.fr (reto<br>Bref · Démarches fréquentes · Grippe et Covid-19 : se faire                                                                                                    | meli.fr   Assur<br>our. pour les assuré     | ré<br>és · En |
| ameli, le site de l'Assurance Maladie en ligne   ar<br>L'Assurance Maladie : Agir ensemble, protéger chacun   ameli.fr (reto<br>Bref · Démarches fréquentes · Grippe et Covid-19 : se faire<br>Votre compte ameli                                                                                                    | meli.fr   Assur<br>our. pour les assuré     | ré<br>≜s · En |
| ameli, le site de l'Assurance Maladie en ligne   ar<br>L'Assurance Maladie : Agir ensemble, protéger chacun   ameli.fr (reto<br>Bref · Démarches fréquentes · Grippe et Covid-19 : se faire<br>Votre compte ameli<br>Salarié, indépendant, étudiant : en cas de questions sur le compte                                                                                           | meli.fr   Assur<br>our. pour les assuré<br> | ré<br>és ∙ En |
| ameli, le site de l'Assurance Maladie en ligne   ar<br>L'Assurance Maladie : Agir ensemble, protéger chacun   ameli.fr (reto<br>Bref · Démarches fréquentes · Grippe et Covid-19 : se faire<br>Votre compte ameli<br>Salarié, indépendant, étudiant : en cas de questions sur le compte<br>Les services du compte ameli                                                           | meli.fr   Assur<br>our. pour les assuré<br> | ré<br>és ∙ En |
| ameli, le site de l'Assurance Maladie en ligne   ar<br>L'Assurance Maladie : Agir ensemble, protéger chacun   ameli.fr (reto<br>Bref · Démarches fréquentes · Grippe et Covid-19 : se faire<br>Votre compte ameli<br>Salarié, indépendant, étudiant : en cas de questions sur le compte<br>Les services du compte ameli<br>Vos démarches en ligne avec l'Assurance Maladie. Suivi | meli.fr   Assur<br>pur. pour les assuré<br> | ré<br>ès · En |

## Étape 2 - Authentification

Sur la droite de votre écran, cliquez sur le bouton rose *COMPTE AMELI* 

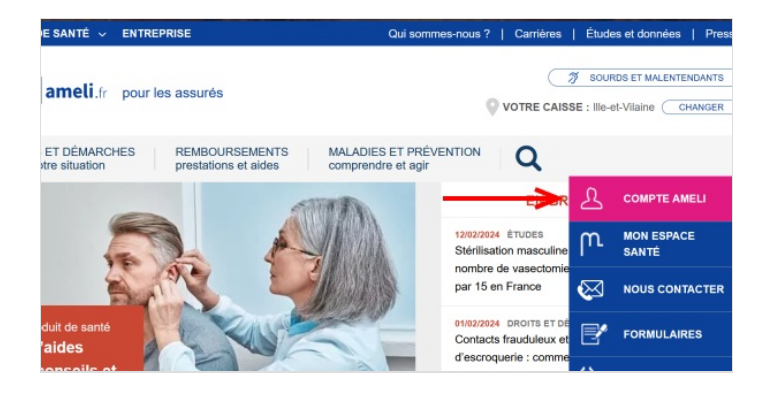

## Étape 3 - Fenêtre des cookies

Un bandeau bleu foncé s'affiche en bas de votre écran, vous pouvez choisir d'accepter ou refuser les cookies

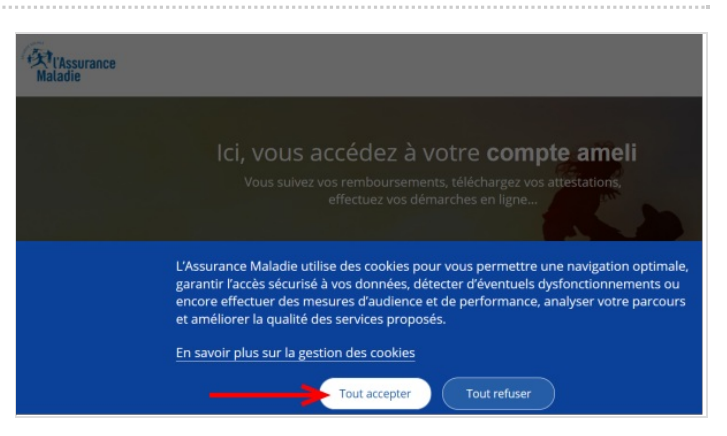